## 学士学位照操作指南

在网页中输入网址: www.itucai.com, 打开 "i 图采" 网站后扫描左侧二维码 进入采集或在微信小程序中搜索 "毕业证照",点击进入后进行学士学位照片的 采集。

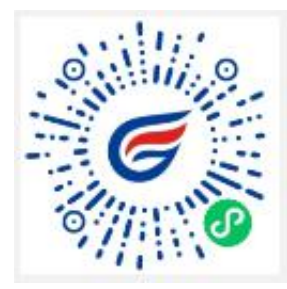

◆ 学士学位照移动端采集主要有6个步骤:
身份核验 > 关联学校 > 支付 > 拍照上传 > 照片标准化 > 照片审核

### 01 身份核验

◆ 填写身份证件信息(该信息仅用于实名验证)
姓名和证件信息填写后请点击"相机"按钮上传你的证件正面,然后点击下一步。
注:证件信息不支持修改,请务必在此页面填写正确。

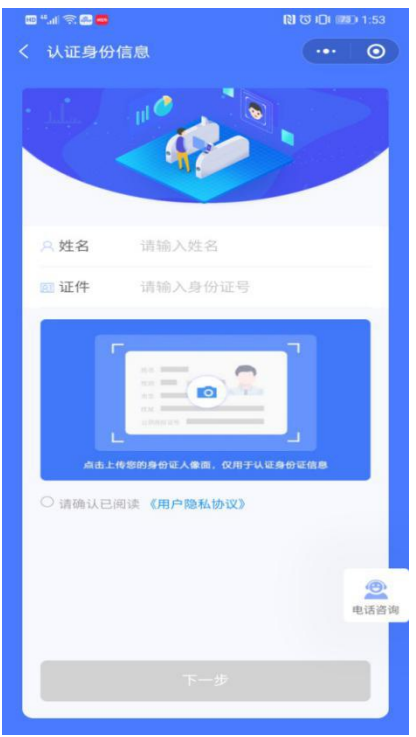

### 02 关联学校

#### ◆ 关联学校

身份核验后,请填写你的学校名称,然后点击下一步。 注:一个身份证件号码、一个微信号仅支持关联一个学籍。

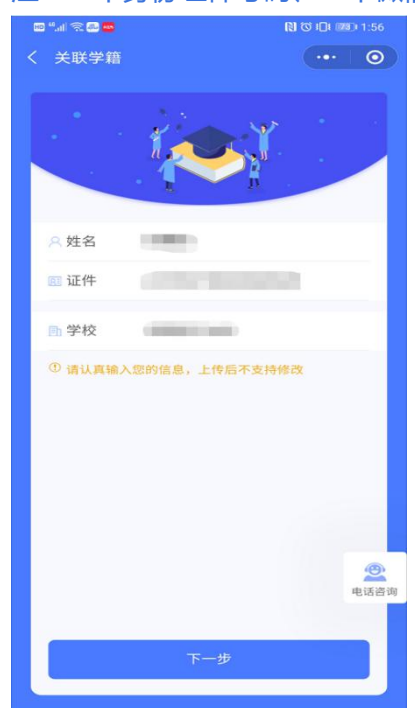

- 03 支付服务费
- ◆ 支付服务费
- 注: 采集费用以页面显示的价格为准。

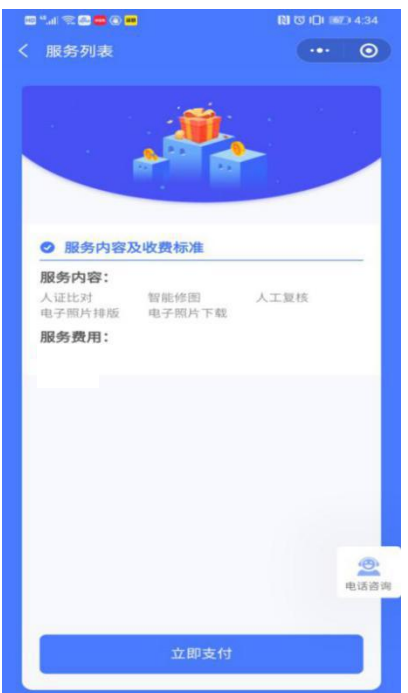

# 04 拍照

### ◆ 查看拍照注意事项

支付成功后即进入拍照上传页面,请仔细查看拍照注意事项,按要求拍照上传。

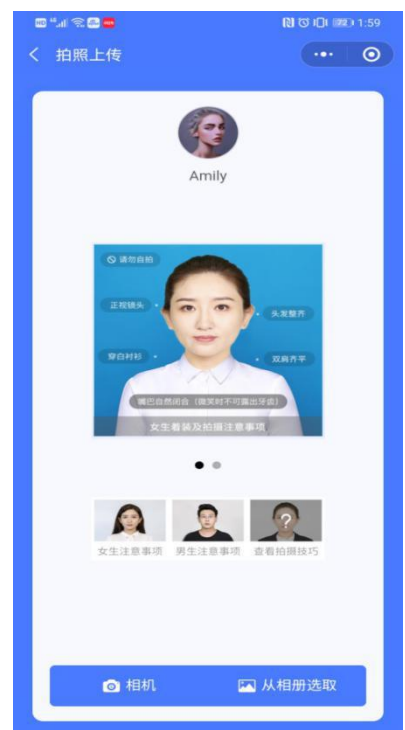

# 05 照片标准化

### ◆ 照片标准化

拍照后,点击"照片标准化",照片处理成功请点击"下一步"。

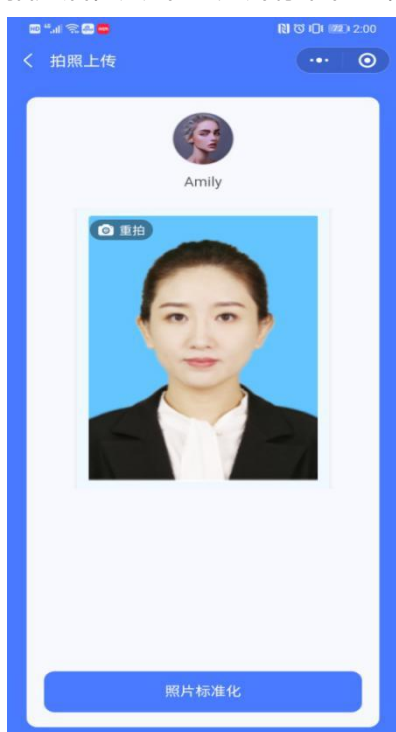

# 06 照片审核

### ◆ 确认上传信息

照片上传之前,请再次确认你的学籍信息和照片。上传后请等待审核,注意进入程序查看审 核情况,如未通过需要重拍上传。

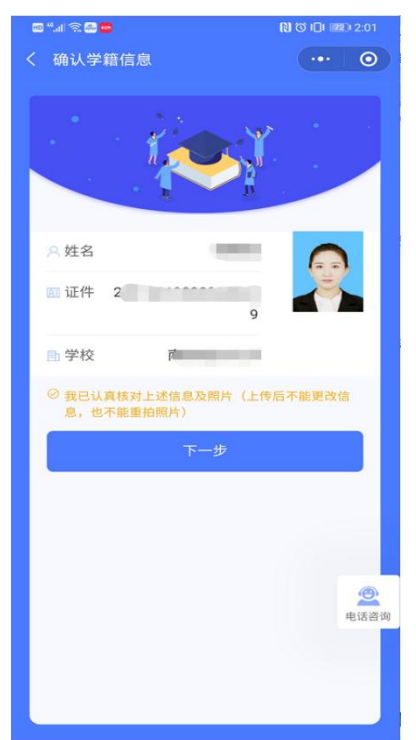

#### ◆ 审核状态

照片上传之后,建议2个工作日后进入此页面查看采集状态。

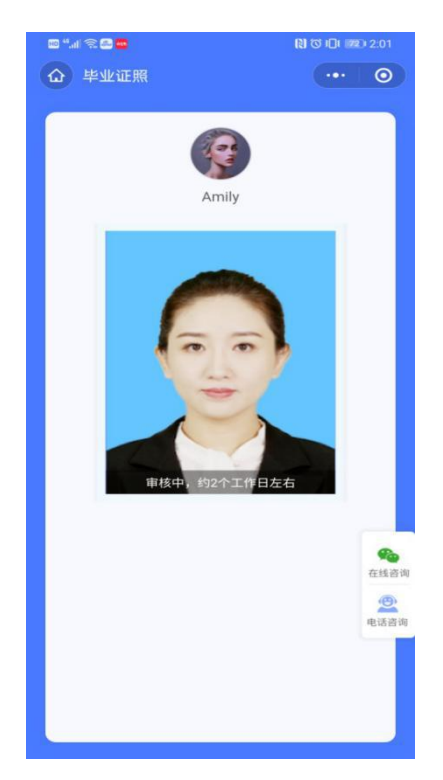